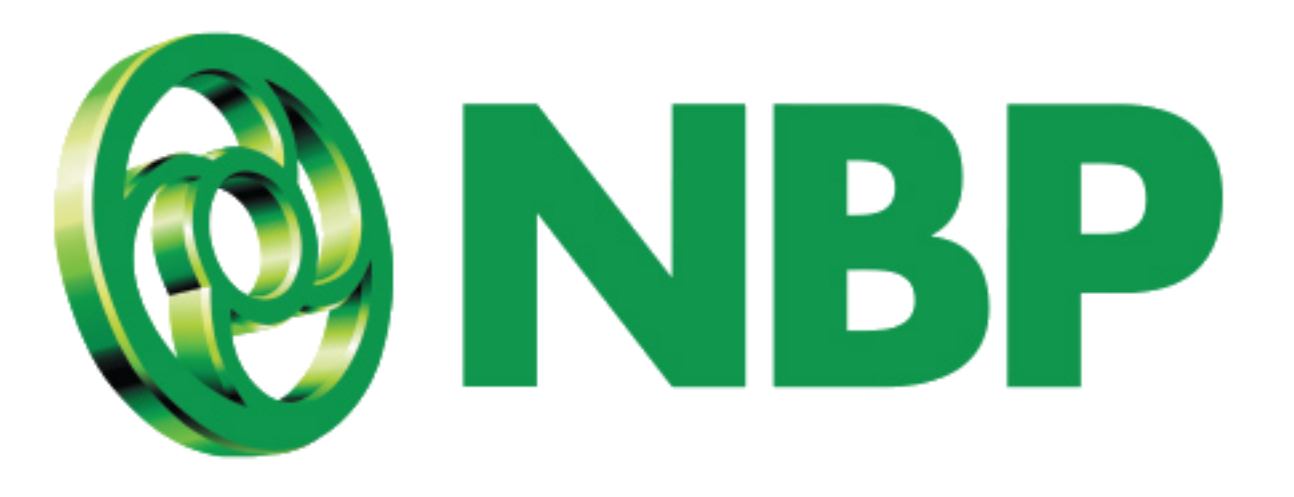

## NBP Digital MPIN کودوبارہ ترتیب دینےکا طریقہ

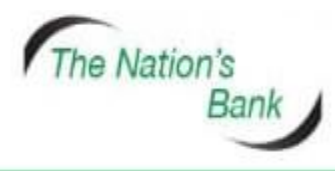

UAN +92 21 111 627 627 www.nbp.com.pk

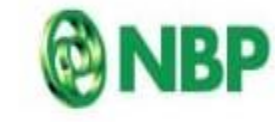

National Bank of Pakistar نیشنل بینک آف پاکستان

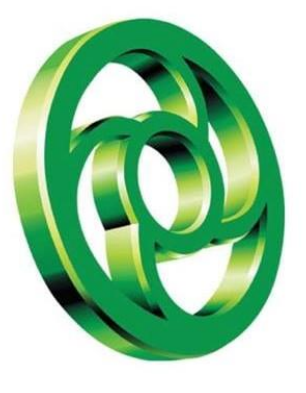

## اپنی یوزرآئ ڈی/ صارف نام اور پاس ورڈ کا استعمال کرتے ہوئے سائن ان کریں

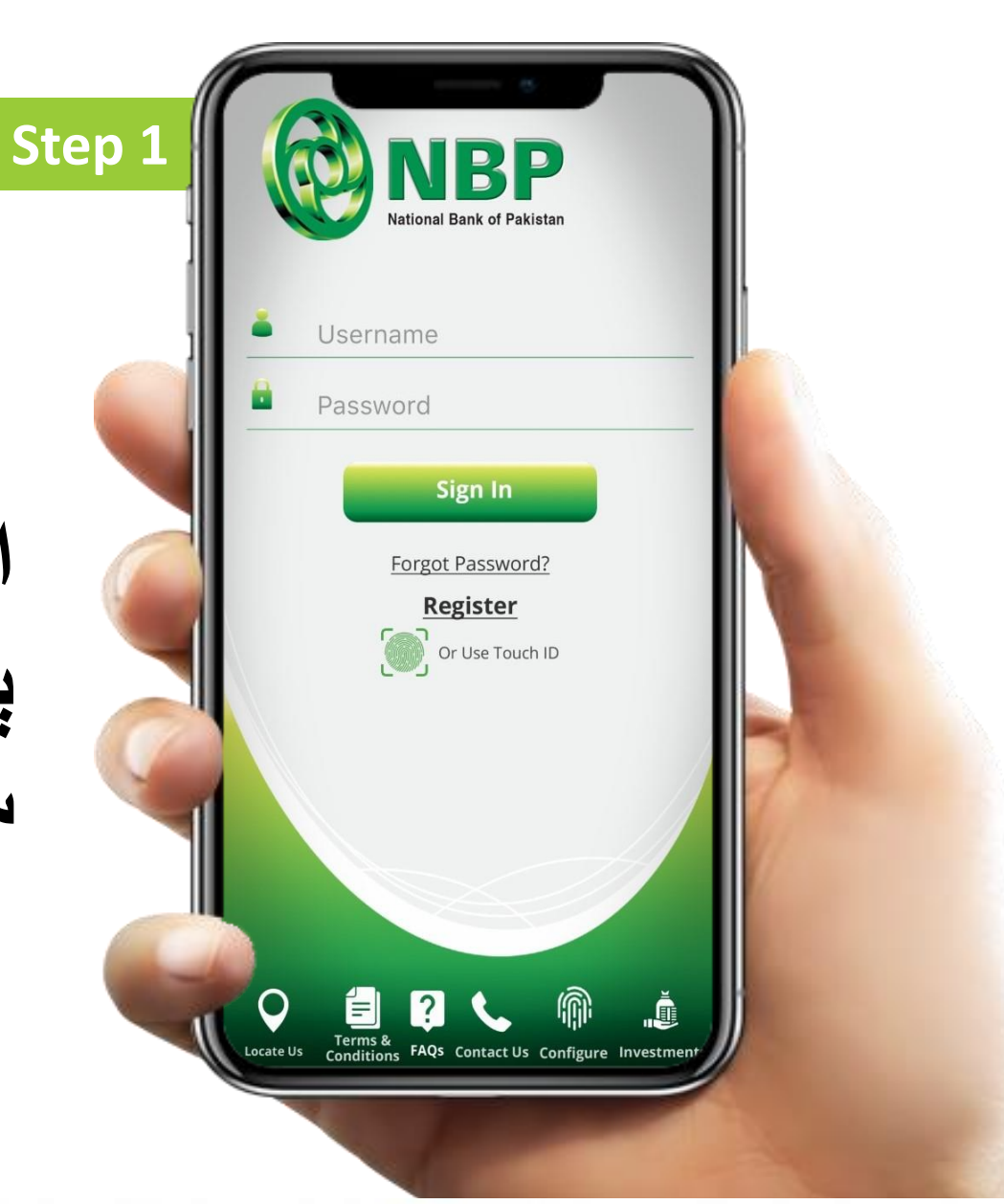

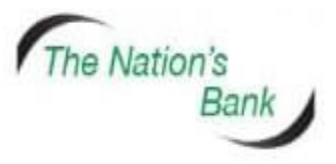

UAN +92 21 111 627 627 www.nbp.com.pk

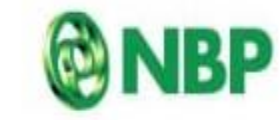

National Bank of Pakistan ئىيشىنى بىيىك آف ياكسىتان

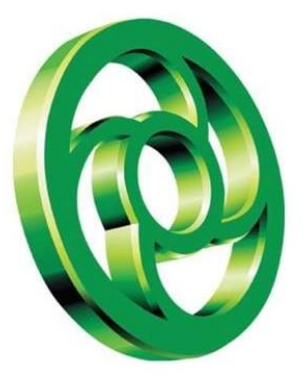

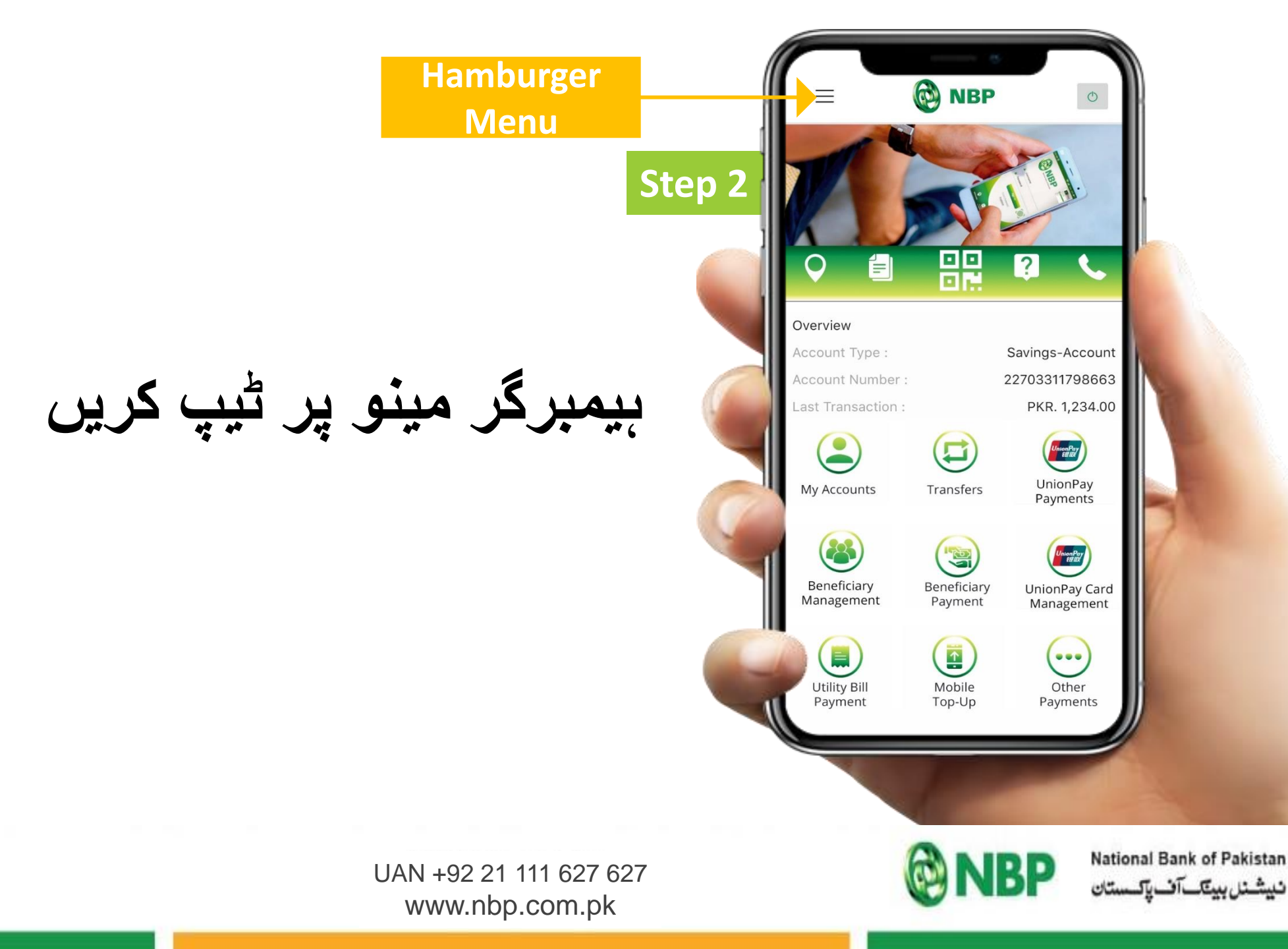

The Nation's Bank

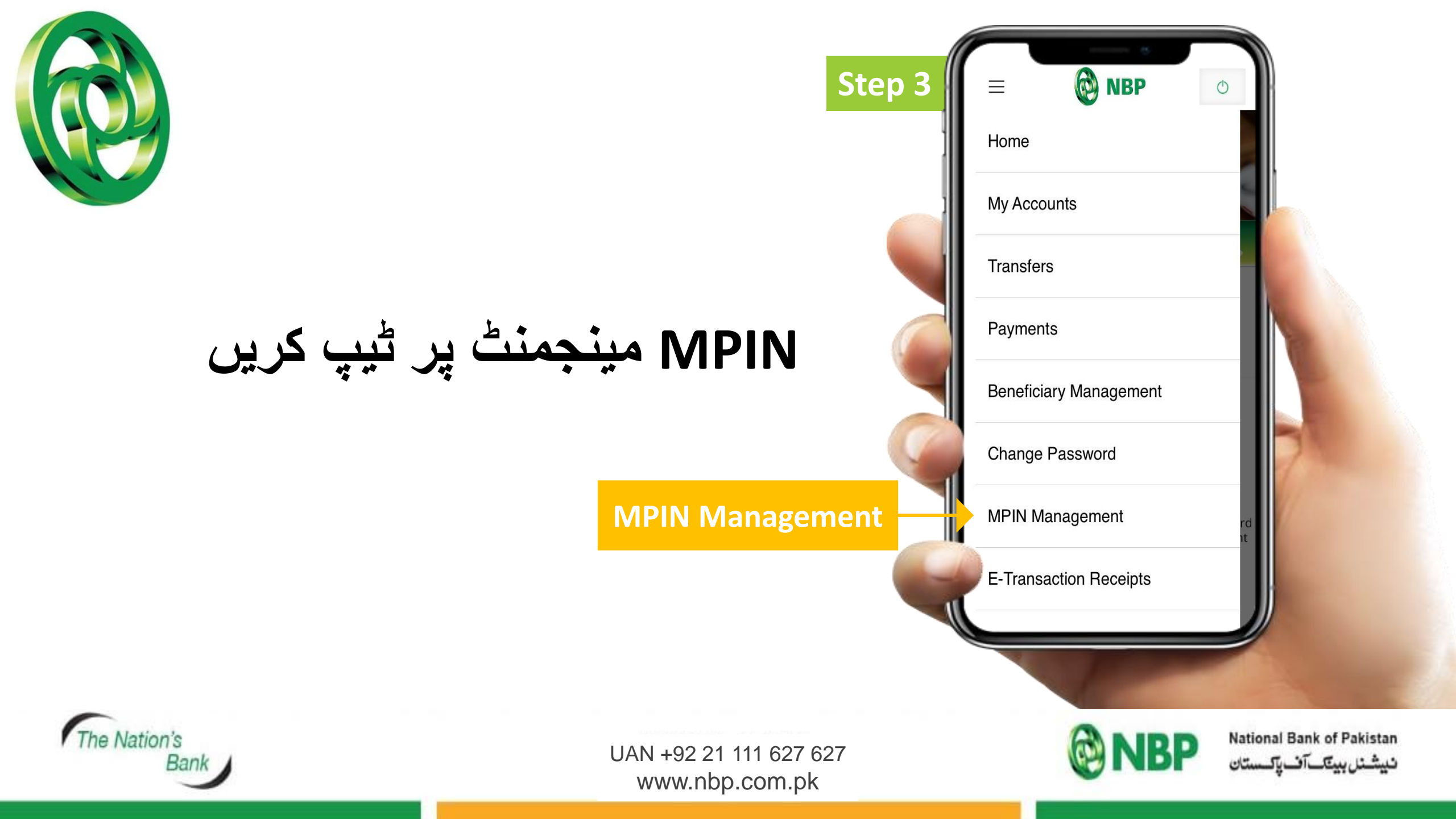

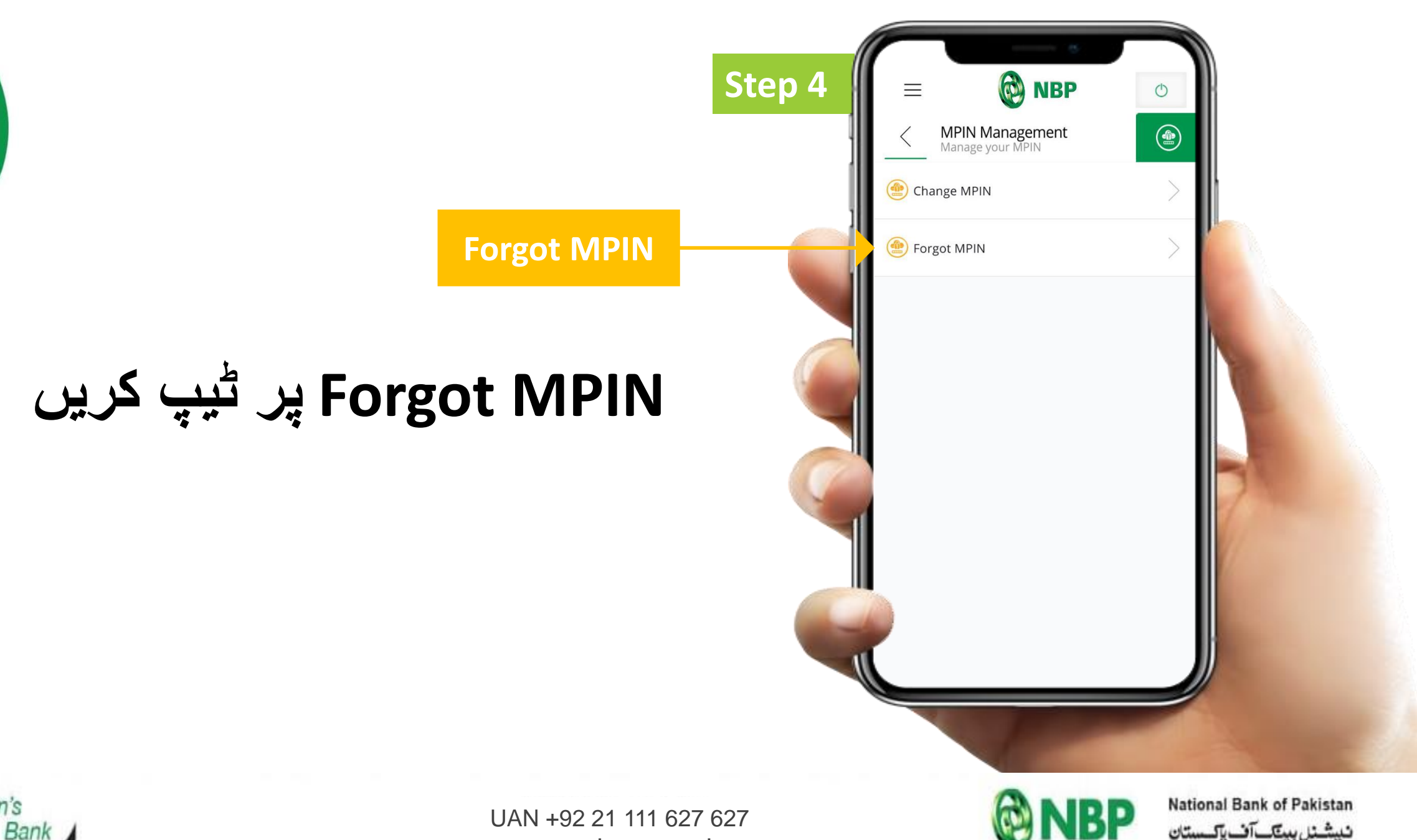

The Nation's Bank

www.nbp.com.pk

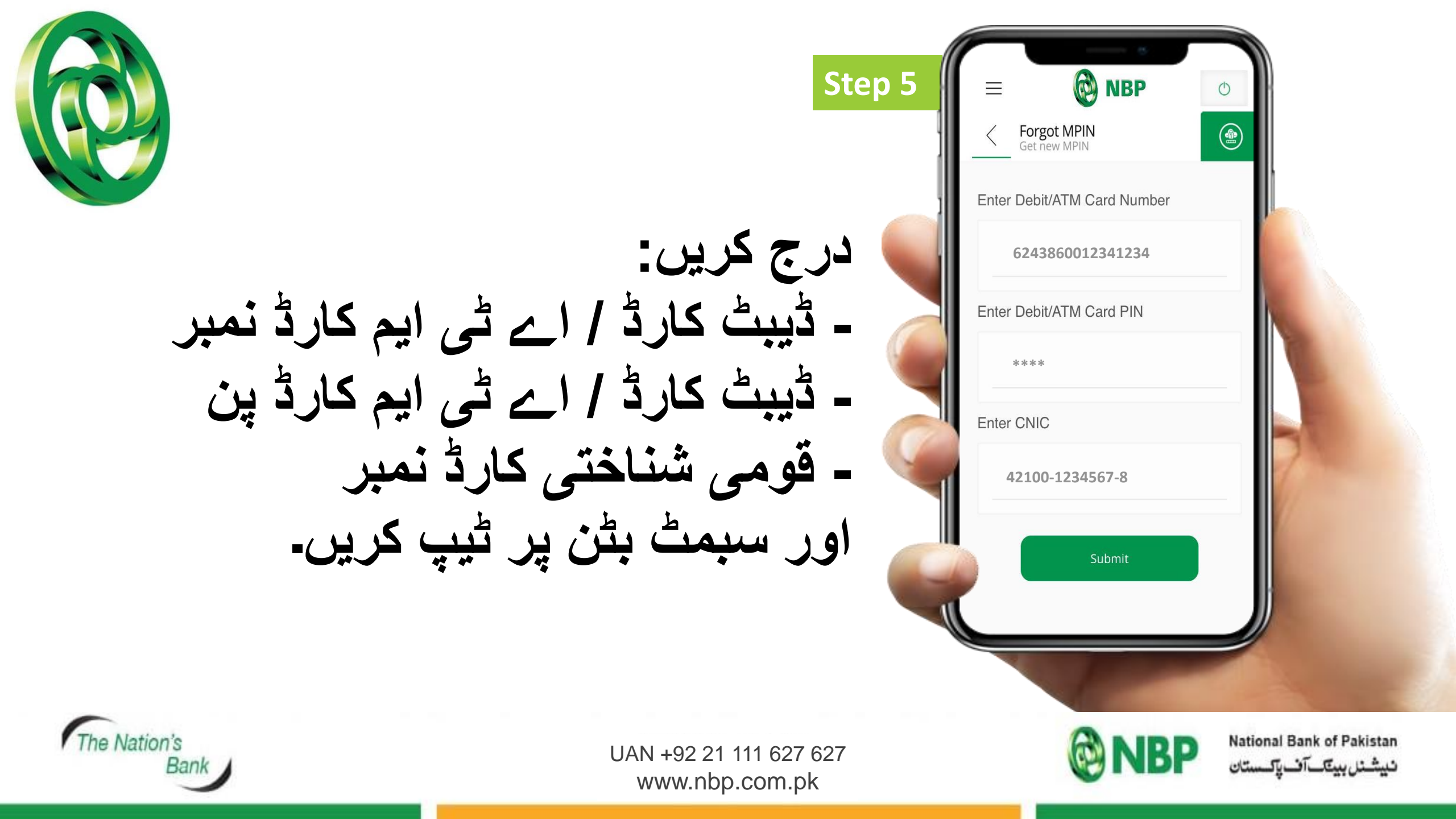

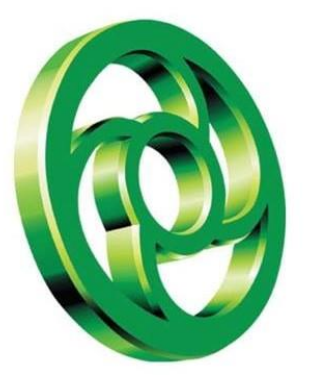

## نیا MPIN بنانے کیلئے MPIN درج کریں

|        |                   |                                                    |                        | N |
|--------|-------------------|----------------------------------------------------|------------------------|---|
| Step 6 | $\equiv$          | 🔞 NBP                                              | Φ                      | ß |
| ]      | < G<br>M          | enerate MPIN<br>PIN for Financial Transactions     |                        |   |
|        | Enter new MPIN:   |                                                    |                        | ŀ |
|        |                   |                                                    |                        |   |
|        | Re-Ente           | r new MPIN:                                        |                        |   |
|        |                   |                                                    | ]                      |   |
|        | MPIN v<br>transad | will be required for all<br>ctions and Beneficiary | Financial<br>addition. |   |
|        | Do not            | share your MPIN with                               | n anyone.              |   |
|        | ر کریں            | MF کسبی کے ساتھ شیئر نہ                            | اپنی PIN               | 1 |
|        |                   |                                                    |                        |   |
|        | 1                 | T                                                  |                        |   |

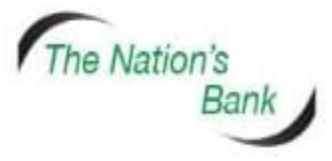

UAN +92 21 111 627 627 www.nbp.com.pk

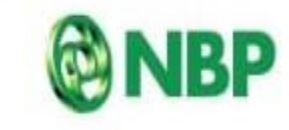

National Bank of Pakistan نیشنل بینک آف پاکستان

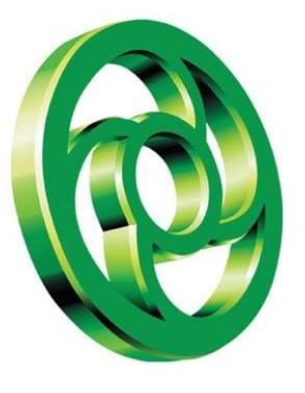

MPINکامیابی کے ساتھ دوبارہ ترتیب ہوگئ ہے کا پیغام ظاہر ہوگا۔ آگے بڑھنے کے لئے OKپر ٹیپ کریں۔

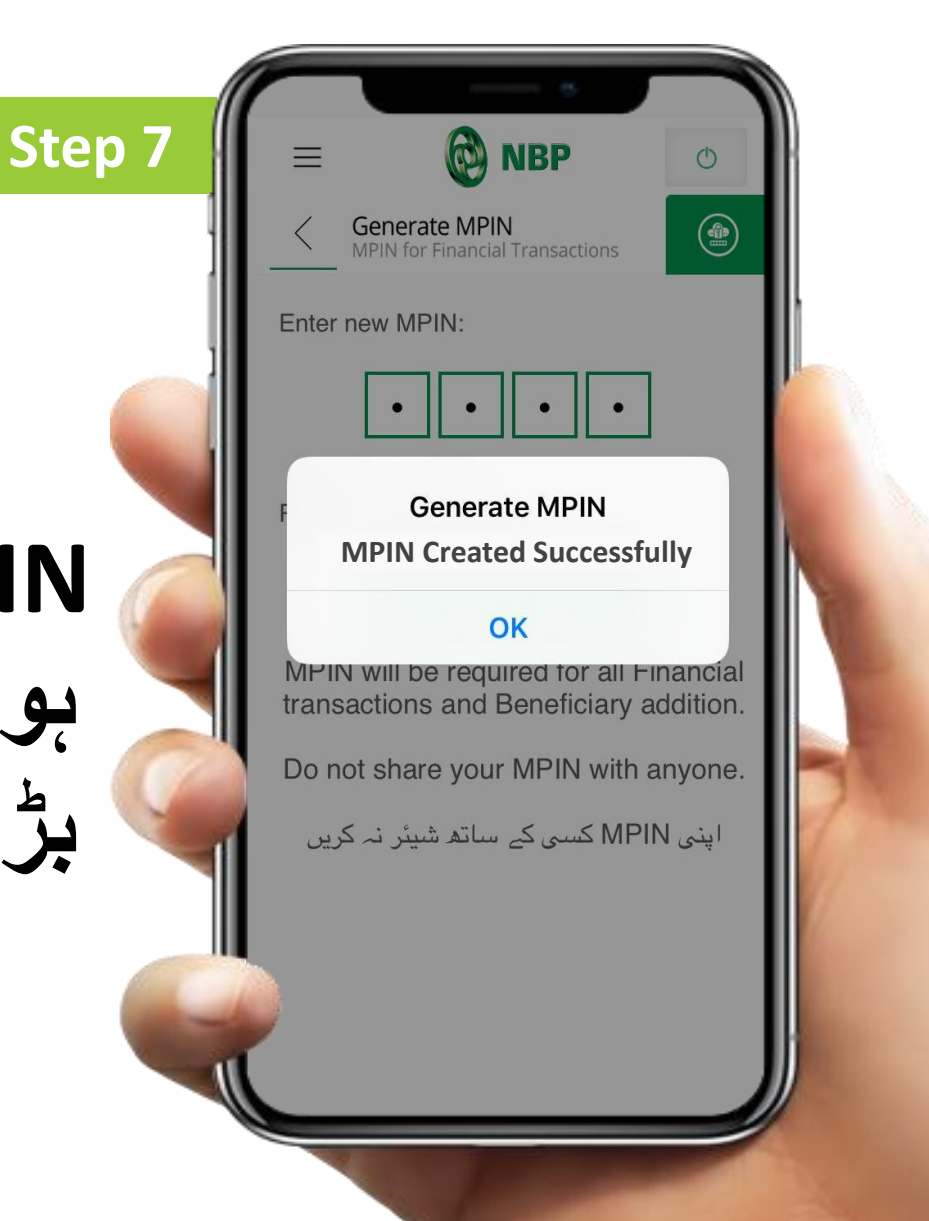

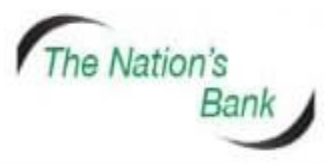

UAN +92 21 111 627 627 www.nbp.com.pk

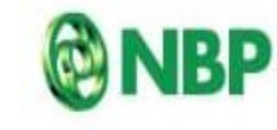

National Bank of Pakistan نیشنل بینک آف یکستان

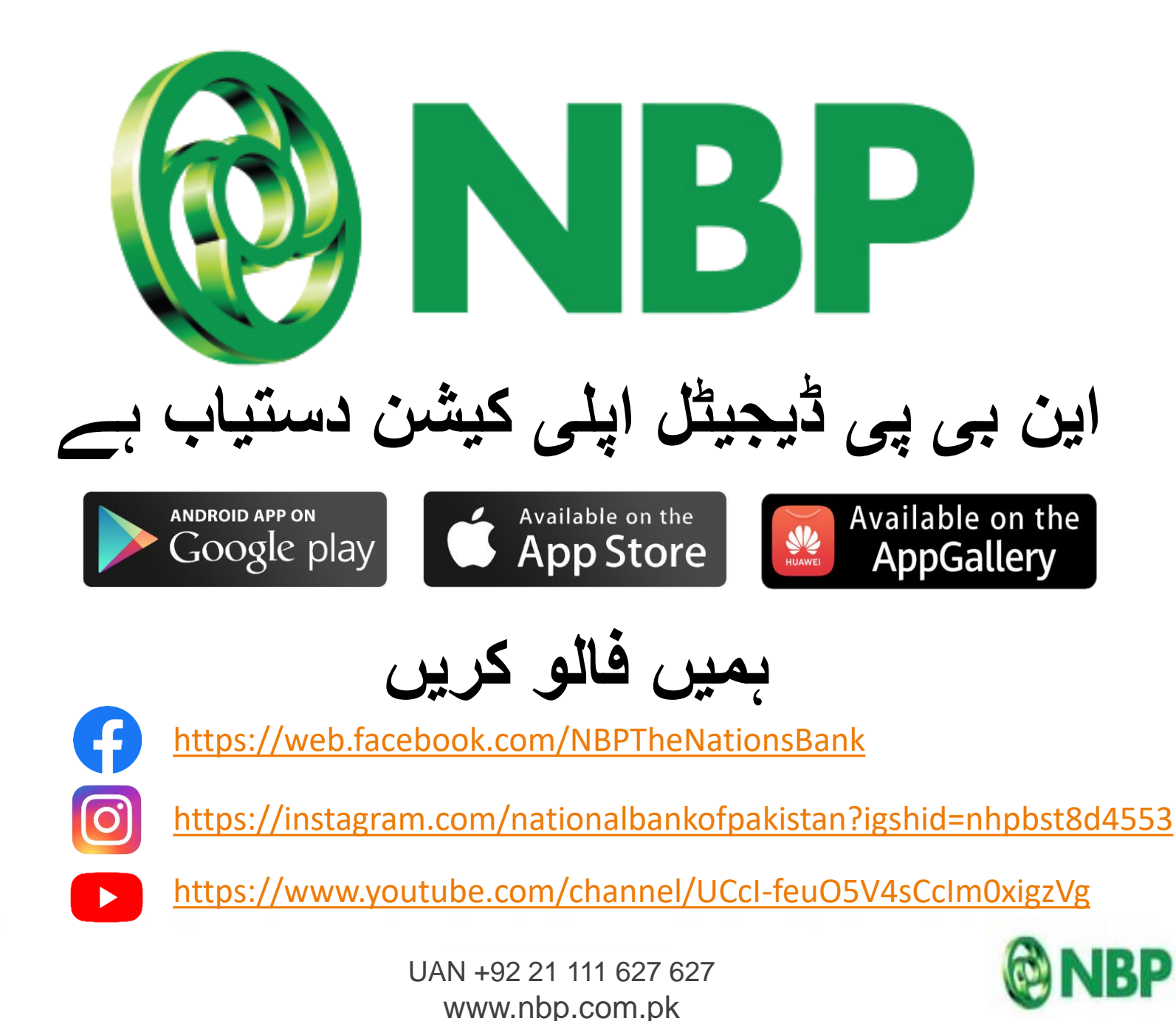

The Nation's

National Bank of Pakistan نیشنل بینک آف پاکستان